## MP54G3 (MS-6855A) Wireless 11g MiniPCI Card

User's Guide

## FCC STATEMEMT:

This device is intended only for OEM integrators under the following conditions: 1) The antenna must be installed such that 20 cm is maintained between the antenna and users, and

2) The transmitter module may not be co-located with any other transmitter or antenna.

As long as 2 conditions above are met, further transmitter test will not be required. However, the OEM integrator is still responsible for testing their end-product for any additional compliance requirements required with this module installed (for example, digital device emissions, PC peripheral requirements, etc.).

IMPORTANT NOTE: In the event that these conditions can not be met (for example certain laptop configurations or co-location with another transmitter), then the FCC authorization is no longer considered valid and the FCC ID can not be used on the final product. In these circumstances, the OEM integrator will be responsible for re-evaluating the end product (including the transmitter) and obtaining a separate FCC authorization.

## End Product Labeling

This transmitter module is authorized only for use in device where the antenna may be installed such that 20 cm may be maintained between the antenna and users (for example access points, routers, wireless ADSL modems, and similar equipment). The final end product must be labeled in a visible area with the following: "Contains TX FCC ID : I4L-MS6855A".

## Manual Information for End Users

The end user must not have manual instructions to remove or install the device. The user manual for end users must include the following information in a prominent location:

"IMPORTANT NOTE: To comply with FCC RF exposure compliance requirements, the

antenna used for this transmitter must be installed to provide a separation distance of at least 20 cm from all persons and must not be co-located or operating in conjunction with any other antenna or transmitter."

## FCC Caution

- 1. The device complies with Part 15 of the FCC rules. Operation is subject to the following two conditions:
  - (1) This device may not cause harmful interference, and
  - (2) This device must accept any interference received, including interference that may cause undesired operation.
- FCC RF Radiation Exposure Statement: The equipment complies with FCC RF radiation exposure limits set forth for an uncontrolled environment. This equipment should be installed and operated with a minimum distance of 20 centimeters between the radiator and your body.
- 3. This Transmitter must not be co-located or operating in conjunction with any other antenna or transmitter.
- 4. Changes or modifications to this unit not expressly approved by the party responsible for compliance could void the user authority to operate the equipment.

## Trademarks

Microsoft Windows and Internet Explorer are registered trademarks or trademarks of Microsoft Corporation.

All brand names, icons, and trademarks used in this manual are the sole property of their respective owners.

### **Revision History**

Revision V 1.0 History First Release Date March 2004

## Important Safety Precautions

Always read and follow these basic safety precautions carefully when handling any piece of electronic component.

- 1. Keep this User's Guide for future reference.
- 2. Keep this equipment away from humidity.
- 3. Lay this equipment on a reliable flat surface before setting it up.
- 4. The openings on the enclosure are for air convection hence protects the equipment from overheating.
- 5. All cautions and warnings on the equipment should be noted.
- 6. Never pour any liquid into the opening that could damage or cause electrical shock.
- 7. If any of the following situations arises, get the equipment checked by a service personnel:
  - Q Liquid has penetrated into the equipment
  - Q The equipment has been exposed to moisture
  - The equipment has not work well or you can not get it work according to User's Manual
  - Q The equipment has dropped and damaged
  - $\mathbf{Q}$  If the equipment has obvious sign of breakage
- DO NOT LEAVE THIS EQUIPMENT IN AN ENVIRONMENT UNCONDITIONED, STORAGE TEMPERATURE ABOVE 60° C OR BELOW -20°C, IT MAY DAMAGE THE EQUIPMENT.

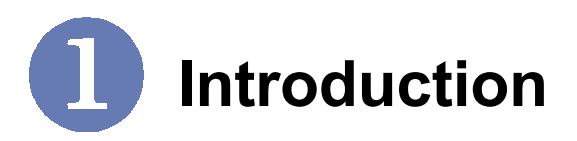

#### >>> 1.1 MP54G3 (MS-6855A) - Wireless 11g MiniPCI Card

Compliant with IEEE802.11g, the **Wireless 11g MiniPCI Card MP54G3 (MS-6855A)** is a high-efficiency wireless adapter for wireless networking at home, in office or in public places. The data rate can be up to 54 Mbps and auto-negotiated to 48, 36, 24, 18, 12, 9, 6Mbps (IEEE 802.11g), or 11, 5.5, 2, 1Mbps (IEEE802. 11b).

With the wireless LAN adapter, you can roam between conference room and office without being disconnected the LAN cables; in addition, sharing files and printers can be easy tasks.

The wireless LAN adapter is available to Microsoft Windows operating systems (Windows<sup>®</sup> XP/2000/ME/98SE) and can be integrated into networking with either **Ad-hoc mode** (computer-to-computer, without an Access Point) or **Infrastructure mode** (computer-to-access point, an Access Point is required).

#### >>> 1.2 How Wireless LAN Adapter Works

▲ Ad-hoc Mode : An Ad-hoc network is a local area network or other small network, especially one with wireless or temporary plug-in connections, in which some of the network devices are part of the network only for the duration of a communications session. Users in the network can share files, print to a shared printer, and access the Internet with a shared modem. In this kind of network, new devices can be quickly added; however, users can only communicate with other wireless LAN computers that are in this wireless LAN workgroup, and are within range.

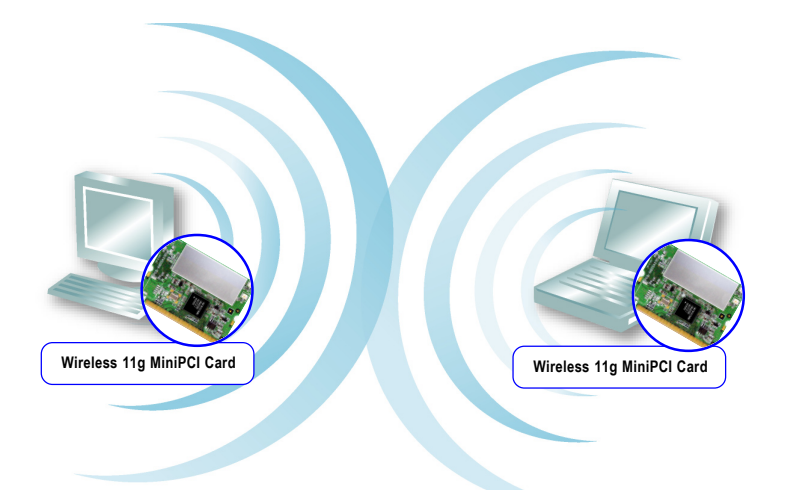

▲ Infrastructure Mode : The difference between Infrastructure network and Ad-hoc network is that the former one includes an Access Point. In an Infrastructure network, the Access Point can manage the bandwidth to maximize bandwidth utilization. Additionally, the Access Point enables users on a wireless LAN to access an existing wired network, allowing wireless users to take advantage of the wired networks resources, such as Internet, email, file transfer, and printer sharing. The scale and range of the Infrastructure networking are larger and wider than that of the Ad-hoc networking.

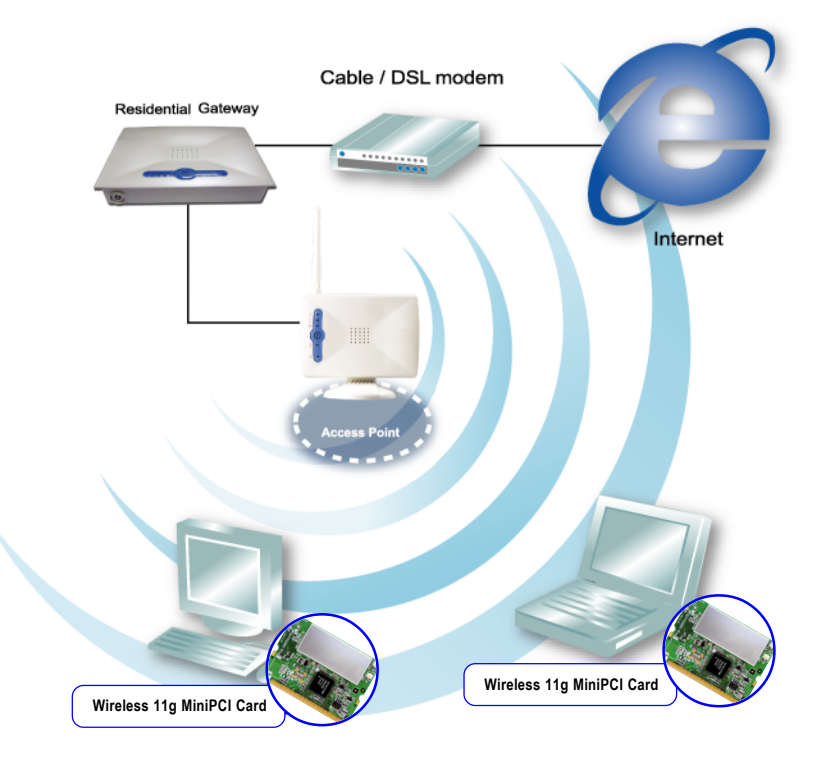

## >>> 1.3 Specifications

| Form Factor                       | 32-bit Type IIIB                                                                                                    |
|-----------------------------------|----------------------------------------------------------------------------------------------------|
| Operation voltage                 | 3.3V                                                                                                    |
| Antenna Connector                 | Two antenna connectors                                                                                                    |
| Standard                          | - IEEE 802.11g/b<br>- WECA Wi-Fi<br>- WHQL (Windows XP/2000)                                                                                                    |
| Frequency Range                   | 2.412GHz to 2.484GHz                                                                                                    |
| Data Rate and<br>Modulation Types | IEEE 802.11b (Auto-Fallback):<br>- CCK @ 5.5 and 11 Mbps<br>- DQPSK @ 2 Mbps<br>- DBPSK @ 1 Mbps<br>IEEE 802.11g (Auto-Fallback):<br>- OFDM @ 54, 48, 36, 24, 18,<br>12, 9, 6 Mbps |
| Operating Channels                | 13 selectable sub-channels                                                                                                    |
| Media Access Protocol             | Direct Sequence Spread<br>Spectrum (DSSS) with ACK;<br>Half-Duplex                                                                                                    |
| Security / Encryption             | <ul> <li>- 64-/128-bit WEP</li> <li>- AES-CCM Authentication mode</li> <li>- WPA support</li> <li>- 802.1x</li> <li>- WAPI</li> <li>- TKIP</li> </ul>                              |

| Range                    | Up to 400 m                                                                                                    |
|--------------------------|----------------------------------------------------------------------------------------------------|
| Transmitter Output Power | Up to 15dBm                                                                                                    |
| Operating system         | Microsoft® Windows® 98SE/<br>ME/2000/XP                                                                           |
| Environmental            | <ul> <li>Operating Temperature:<br/>0 ~ 55°C</li> <li>Operating Humidity:<br/>10 ~ 90%, non-condensing</li> </ul> |
| Dimensions (WxDxH)       | 59.75 x 44.60 mm                                                                                                  |
| Weight                   | 15 g                                                                                                    |

#### >>> 1.4 System Requirements

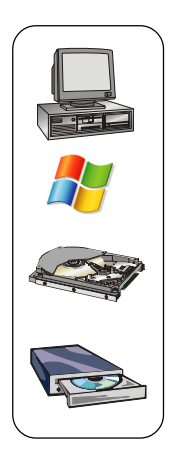

Before installing the wireless LAN adapter, your PC should meet the following items:

- One desktop/notebook PC with an available MiniPCI slot.
- Windows® 98SE/ME/2000/XP operating system.
- Minimum 5MB free disk space for installing the driver and utilities.
- One CD-ROM drive, double speed or higher.

#### >>> 1.5 Package Contents

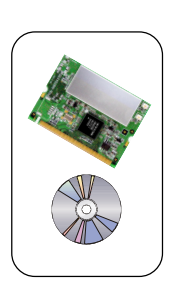

Unpack the package and check all the items carefully. If any item contained is damaged or missing, please contact your local dealer as soon as possible. Also, keep the box and packing materials in case you need to ship the unit in the future. The package should contain the following items:

- One Wireless 11g MiniPCI Card.
- One Installation CD-ROM including drivers, utilities, and the manual files.

#### >>> 1.6 Product View

#### External antenna connectors

Connect to external antennas for enhanced data transmission and reception. The external antennas are well designed on the desktop or notebook computers.

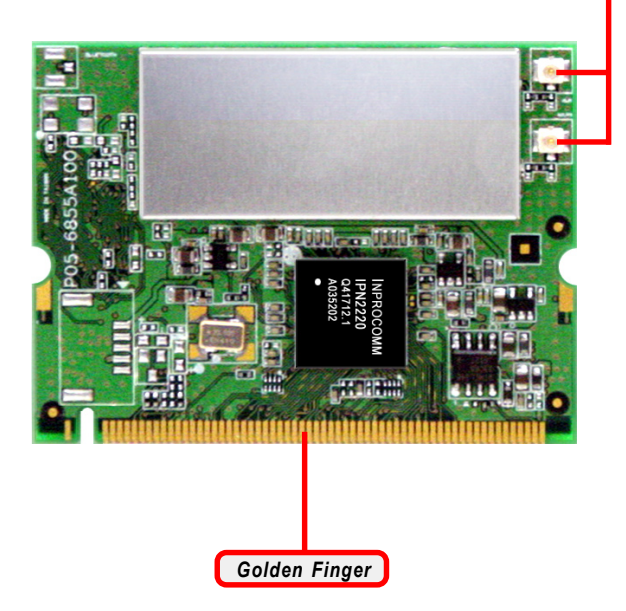

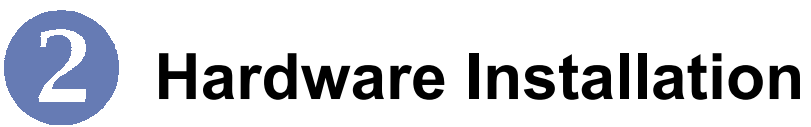

The following diagrams provide you a basic installation for your wireless LAN adapter, including how to install and remove the MiniPCI card. The instruction below is suitable for most computers with MiniPCI slot. For more information about the MiniPCI module, please refer to your computer's manual.

#### >>> 2.1 Installing the Wireless LAN Adapter

- 1. Locate the MiniPCI slot on the mainboard.
- 2. Place the wireless LAN adapter over the MiniPCI slot (at an angle of 30 degrees). Then, gently insert it into the slot until the golden finger of the card gets fully inserted.
- 3. Press down the card, and the retaining clips (on two sides of the slot) will lock onto the notches of the card.

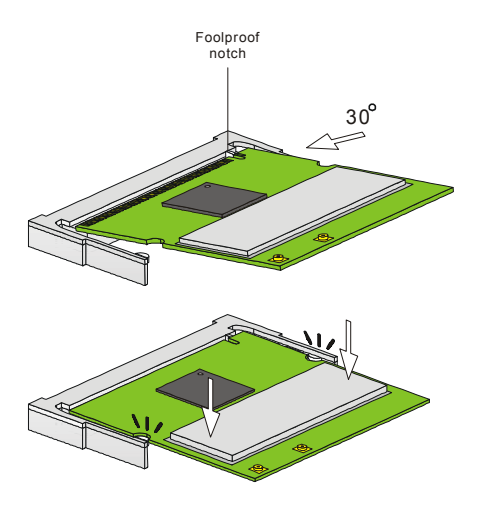

#### >>> 2.2 Removing the Wireless LAN Adapter

- 1. Locate the MiniPCI slot with wireless LAN adapter installed.
- 2. Press the retaining clips outwards, and the card should bound upwards slightly after being released from the slot.
- 3. Remove the card from the MiniPCI slot carefully.

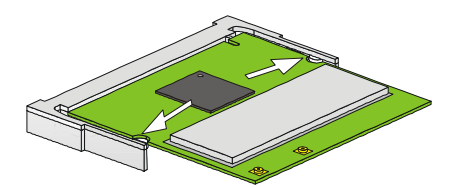

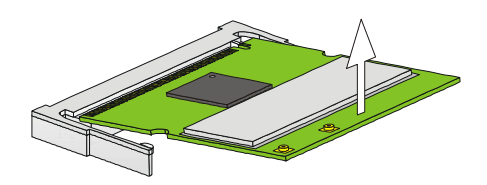

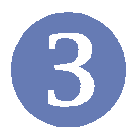

# **Software Installation**

This chapter describes the procedures of installing the driver and utility. Follow the instruction step by step to finish the installation. If you use Windows<sup>®</sup> 98SE/ME, please prepare the Windows<sup>®</sup> Setup CD at hand before installing the driver; because the system will ask you to insert the Setup CD to copy files during the installation.

Please **NOTE** that the MP54G3 should be installed into your computer before installing the driver and utility. Then, the operating system will detect a new device and start to configure the new device. Click **Cancel** here to start installation from the InstallShield Wizard.

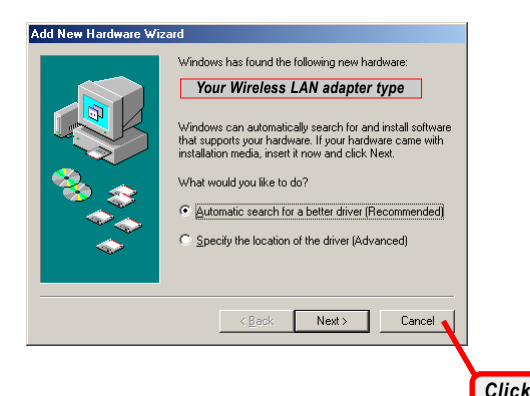

**Tip:** The wireless LAN adapter should be installed into your PC before installing the driver and utility.

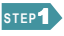

Insert the software CD into your CD-ROM drive, and the Setup program should launch automatically.

If the Autorun program doesn't launch automatically, click **Start** at the taskbar and select **Run...**. Type *E:\setup.exe* (where *E* is your CD-drive) in the Open box and click *OK* to launch the Setup program manually.

The main screen of Setup program will appear as below. Click the **Install Software** button.

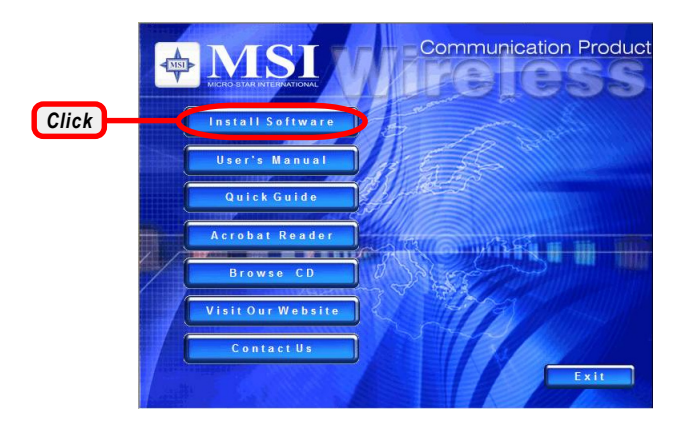

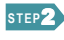

The welcome screen of InstallShield Wizard appears. Click *Next*.

Read and accept the License Agreement; then, click Next.

In the following window, enter the user's information (*User* Name, Organization) in the respective fields; then, click **Next**.

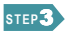

Click *Install* and the program will copy the necessary files to the system. The progress indicator shows the installing status.

If you use Windows 98SE/ME, you may be asked to insert the Windows Setup CD during the installation. Please insert the Setup CD by the on-screen instruction to continue the installation.

Click *Finish* when the installation is completed. The MSI Wireless LAN icon will appear in the status area.

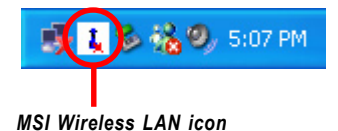